## **E-FILING INSTRUCTIONS**

## **NEW CASE:**

- 1. Go to EZ-File website <u>www.ez-filing.net/southcarolina</u> create an account.
- 2. To File a New Case click on File a New Case.
  - a. Select Charleston as Jurisdiction,
  - b. Select Estates for <u>Court</u>, and
  - c. Then select the <u>Case Type</u> that you are filing and hit <u>Continue</u> to move forward.
- 3. Complete the <u>Case Information</u> and <u>Parties</u>. Verify the case information and hit <u>Next</u> on bottom right corner to move forward.
- 4. When you get to <u>Documents</u>, choose your document type and upload. <u>EZ-File only accepts PDF format.</u>
- 5. At <u>Checkout</u>, please enter your payment information. Please note there is a one-time \$7.00 E-file fee per case along with a bank service fee per transaction. If your document requires a filing fee, it will be added at checkout.
- 6. Once submitted, you will receive an email that confirms your filing was submitted to the Court.

If you experience any problems with the site, please call: Toll Free 1-800-428-4855 Help Desk email: <u>helpdesk@iconsoftware.net</u>